# 山陽小野田市 GIGAスクール構想関連の情報収集支援

## 令和4年11月度

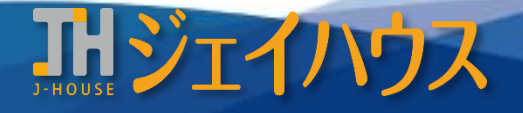

株式会社ジェイハウス BRM事業部 〒699-1311 島根県雲南市木次町里方30-2

TEL: 0854-40-0620 FAX: 0854-42-5012 MAIL: csr-info@j-house.co.jp https://www.j-house.co.jp

- 1. 小学校を中心としたプログラミング教育ポータル -1
- 2. 小学校を中心としたプログラミング教育ポータル -2
- 3. 文化庁 著作権に関する教材のご紹介
- 4. ロイロ Webカード拡張機能のご紹介
- 5. ChromebookでPDFファイルを編集

## 1. 小学校を中心としたプログラミング教育ポータル -1

#### ◆プログラミング教育の普及推進のためのポータルサイト

学校現場において円滑にプログラミング学習が進められるよう、プログラミングの実施事例、教材情報などがご紹介されています。

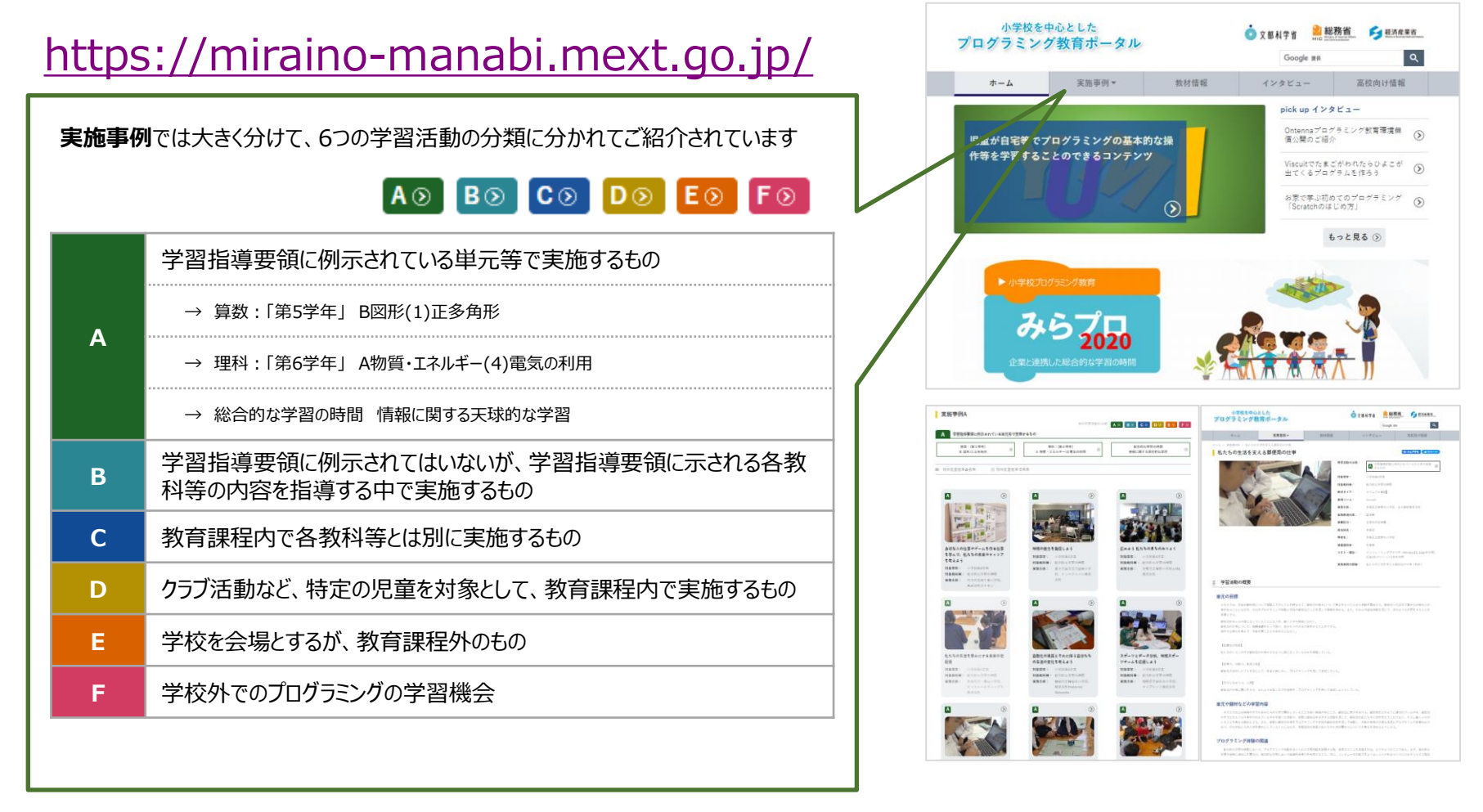

出典:小学校を中心としたプログラミング教育ポータル (https://miraino-manabi.mext.go.jp/) 3

Copyright(C) J-HOUSE Co., Ltd. All Rights Reserved.

## 2. 小学校を中心としたプログラミング教育ポータル -2

#### ◆学校における小学校プログラミング教育の実施レポート

各学校においてプログラミング教育の実施の様子がレポート形式で掲載されています。全国の小学校の活動が分かるようになっていますので、 ぜひご覧になってください。(※ポータルサイトトップにある "新着情報 2022年7月12日"に掲載されています)

https://miraino-manabi.mext.go.jp/content/507

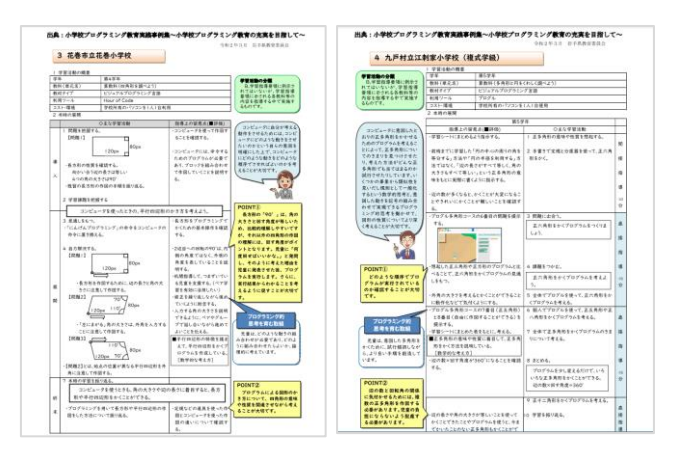

600以上ある実施レポートには学習活動の概要や、 児童の様子、成果と課題が掲載されています。 数が多いため「Ctrl+F」でWebページ内を 検索すると効率的です。 「scratch(スクラッチ)」と含まれるタイトルだけでも10件以上ヒットします! (※キーワードはタイトルに含まれていなくてもレポート内に含まれている可能性もありますのでご注意ください)

出典:小学校を中心としたプログラミング教育ポータル (https://miraino-manabi.mext.go.jp/)

### ◆総務省 若年層に対するプログラミング教育の普及推進事業

上記でご紹介したプログラミングポータルサイトに関連するもので、総務省HPよりご 紹介されているプログラミング実施モデルの実証例です。

## https://www.soumu.go.jp/programming/ index.html

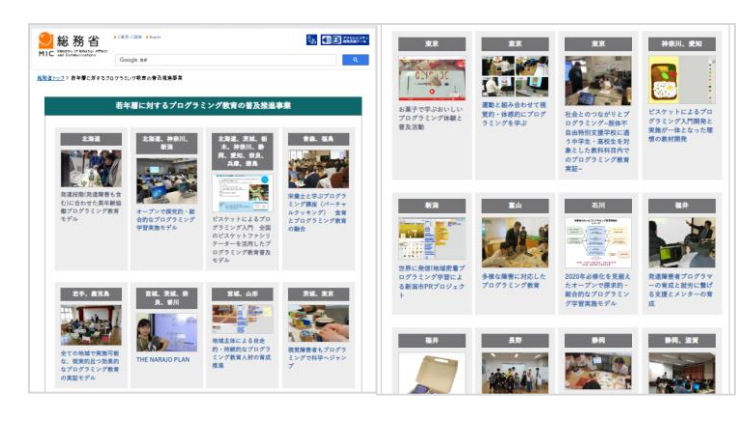

出典:総務省HPより(https://www.soumu.go.jp/programming/index.html) 4

## 3. 文化庁 著作権に関する教材のご紹介

#### ◆著作権に関する教材、資料等

各対象者別に授業で利用でき、著作権の基本的な考え方を学べる教材サイトや、教員向けの指導の手引きなどがご紹介されています。

### https://www.bunka.go.jp/seisaku/chosakuken/seidokaisetsu/kyozai.html

| Web教材                            | 対象         | URL                                                                    |
|----------------------------------|------------|------------------------------------------------------------------------|
| はじめて学ぶ著作権                        | 小学生(低学年向け) | https://pf.bunka.go.jp/chosaku/chosakuken/hakase/hajimete 1/index.html |
| 楽しく学ぼうみんなの著作権                    | 小学生        | https://pf.bunka.go.jp/chosaku/tanoshiku/                              |
| マンガでわかる著作物の利用<br>「作太郎の奮闘記」       | 中学生、高校生    | https://pf.bunka.go.jp/chosaku/chosakuken/h22_manga/index.html         |
| 法務省成年年齢引下げ特設ウェブサイト<br>「大人への道しるべ」 | 中学生、高校生向け  | https://www.bunka.go.jp/seisaku/chosakuken/93663301.html               |

| 著作権指導事例集     | 対象      | URL                                                                      |
|--------------|---------|--------------------------------------------------------------------------|
| 著作権教育5分間の使い方 | 小学生~高校生 | https://pf.bunka.go.jp/chosaku/1tyosaku/kyouiku/sidoujireishu/index.html |

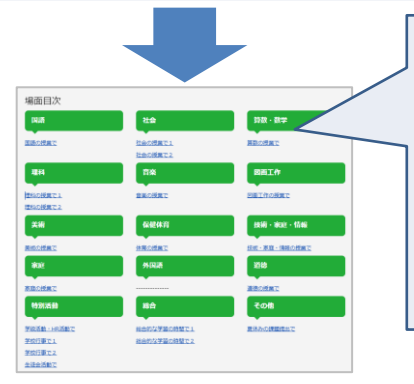

各教科、活動別に著作権に関する「きっかけ」の例がご紹介されています。

【内容の構成】 1.各教科等の学習における子どもたちの活動場面

2.問題提起・話題提供の例(子どもたちに考えさせたいポイント)

3.教師のための解説

4.子どもたちに対する解説例

<page-header><text><text><text><text><text><text><text><text><text>

## 4. ロイロ Webカード拡張機能のご紹介

#### ◆Google Chrome Webカード拡張機能

拡張機能とはChromeの機能を追加するプログラムファイルです。通常のWebカードは作成に若干手順を踏みますが、Webカード拡張機能 をインストールしておくことでワンタッチで作成できます。

https://help.loilonote.app/%E3%80%90GoogleChrome%E3%80%9 1%E3%83%AD%E3%82%A4%E3%83%AD\_Web%E3%82%AB%E 3%83%BC%E3%83%89%E6%8B%A1%E5%BC%B5%E6%A9%9F %E8%83%BD%E3%81%AE%E3%82%A4%E3%83%B3%E3%82 %B9%E3%83%88%E3%83%BC%E3%83%AB%E6%96%B9%E6 %B3%95%E3%81%A8%E4%BD%BF%E3%81%84%E6%96%B9-605840aeedaca400222dbd58

#### ● Webカードの基本的な使い方 ※Webカード拡張機能インストール後の操作

①ロイロノートとは別タブでWebカードにしたいページを出す
②右上の ボタンを押し、「Webカードを作成」をクリックする
③ロイロノート画面に自動でWebカードが表示されます
④Webカードを開き Q、マークを押すと、サイトにアクセスできます

#### ● Webカード拡張機能をChromebookへ一斉インストールする方法

https://scrapbox.io/Inskitting/%E3%83%AD%E3%82%A4%E3%83 %ADWeb%E3%82%AB%E3%83%BC%E3%83%89%E3%81%AE %E6%8B%A1%E5%BC%B5%E6%A9%9F%E8%83%BD%E3%82 %92%E4%B8%80%E6%96%89%E3%82%A4%E3%83%B3%E3% 82%B9%E3%83%88%E3%83%BC%E3%83%AB%E3%81%99%E 3%82%8B%E6%96%B9%E6%B3%95

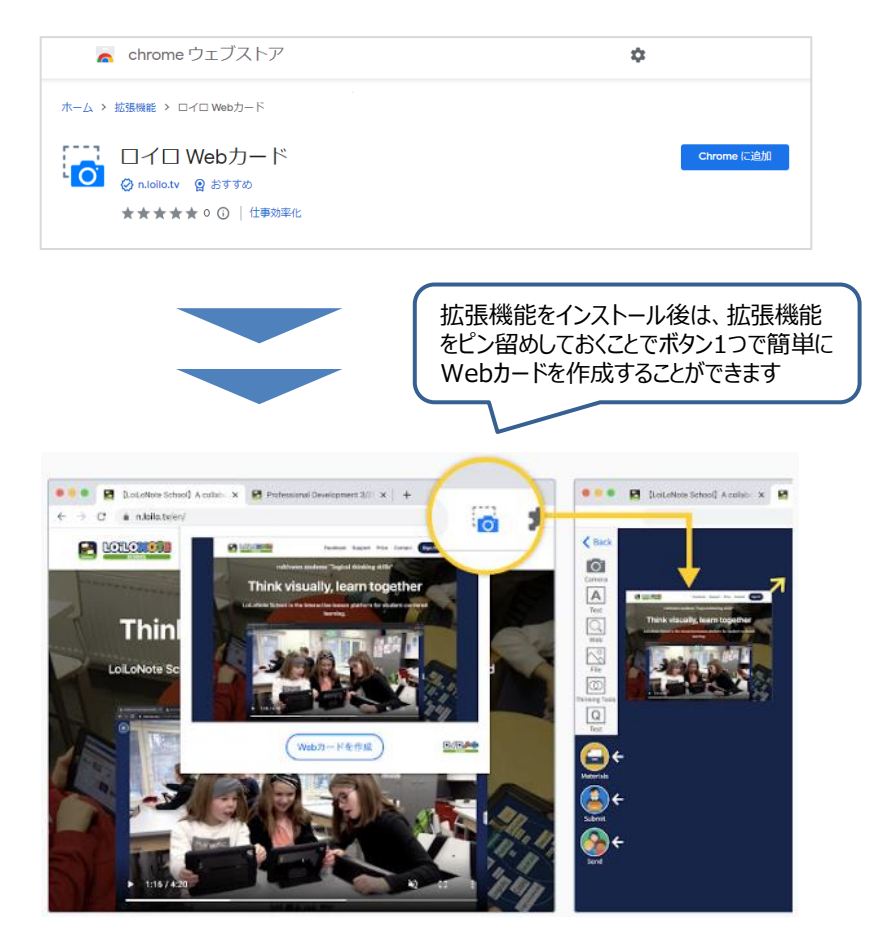

# 5. ChromebookでPDFファイルを編集

#### ◆ギャラリーアプリにPDF編集機能が追加

いままでPDFを編集するには専用の編集アプリやWebツールを使う必要がありましたが、簡単な編集であればChromebookだけで完結できるようになりました。その方法や機能をご紹介します。

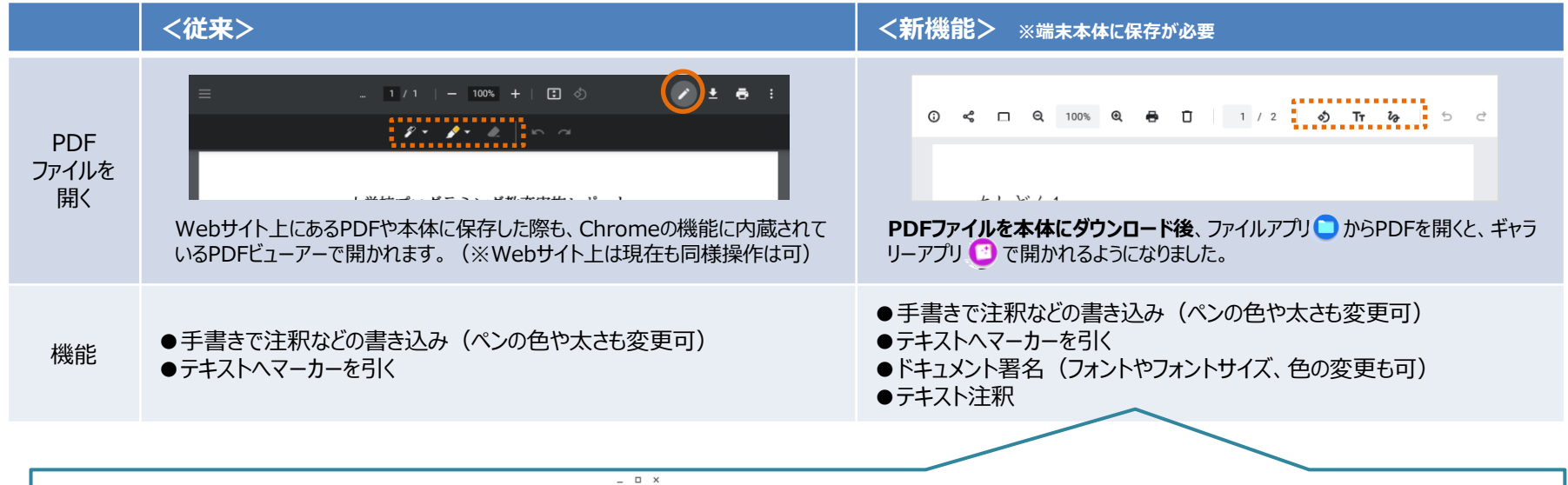

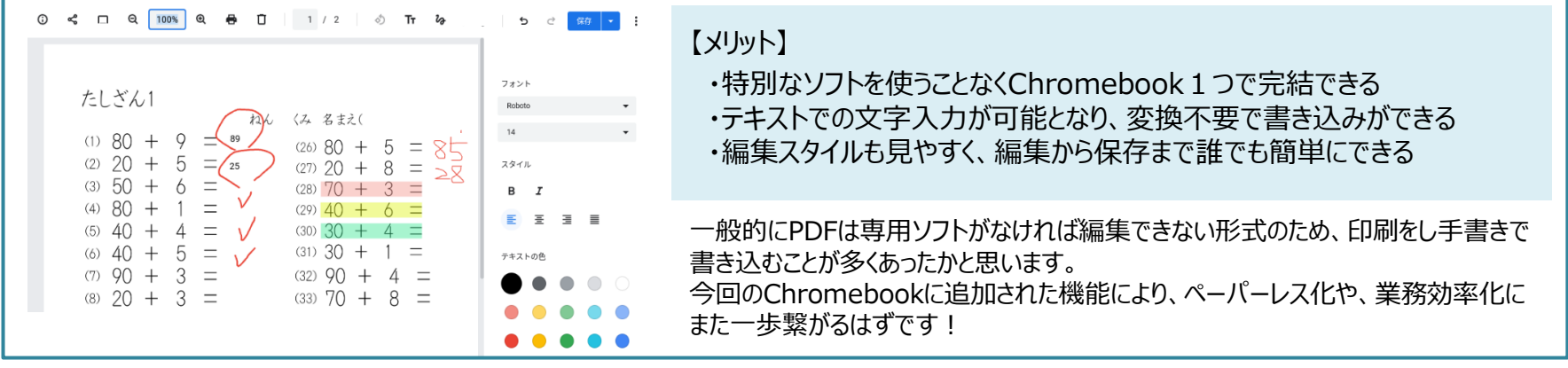